# 4 入札書(見積書)提出及び提出後の操作

# 4.1 業務の流れ

| 4.2 入札書(見積書)を提出する<br>入札書(見積書)の提出を行います。 |   |
|----------------------------------------|---|
| 4.2.1 入札書(見積書)を提出する                    |   |
|                                        |   |
| 4.2.2 入札書(見積書)受付票を確認する                 |   |
|                                        |   |
| 4.2.3 入札(見積)締切通知書を確認する                 | / |

| <br>4.3 入札(見積)結果の通知を確認する   |
|----------------------------|
| 入札(見積)結果の通知を確認します。         |
| 落札者が決定した場合                 |
| 4.3.1 落札者決定通知書(決定通知書)を確認する |
| 案件が保留になった場合                |
| 4.3.2 保留通知書を確認する           |
| 案件が不調になった場合                |
| 4.3.3 不調通知書を確認する           |
| 再入札になった場合                  |
| 4.3.4 再入札通知書を確認する          |
| 見積依頼の対象業者になった場合            |
| 4.3.5 見積依頼通知書を確認する         |
| 失格、無効になった場合                |
| ( 4.3.6 失格、無効について          |

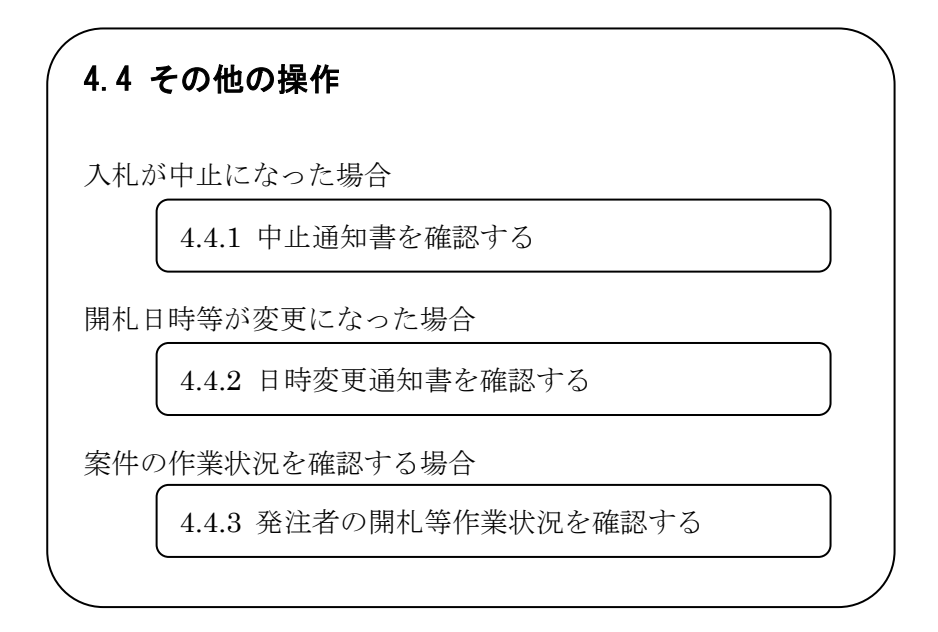

4.2 入札書(見積書)を提出する

## 4.2.1 入札書(見積書)を提出する

#### 【入札状況一覧】画面

| かながわ<br>電子入札                                                                                    |                  |                             | 2005年09月01   | 日 15時36分    | 電子入札システム              |                  | ログアウト           | Ø           |
|-------------------------------------------------------------------------------------------------|------------------|-----------------------------|--------------|-------------|-----------------------|------------------|-----------------|-------------|
| 共同システム                                                                                          |                  | 電子入札システム                    | 説明要求         |             |                       |                  |                 |             |
| • 調達案件検索                                                                                        |                  |                             | Х            | 札状況一賢       | Ī                     |                  |                 |             |
| <ul> <li>         · 調達案件一覧         <ul> <li>             入札状況一覧         </li> </ul> </li> </ul> | 企業ID 0           | 001000000011110<br>東东川建設(批) |              |             |                       |                  | 表示案件<br>全案件数    | 1-1         |
| · 登録者情報                                                                                         | 正来-010 F<br>氏名 ネ | ■茶川太郎<br>■奈川太郎              |              |             |                       |                  | ۱ 🌏             |             |
| ○ 保存データ表示                                                                                       | 案件表示顺序 案件番号      |                             | 〇 昇順<br>● 降順 |             |                       |                  | 最新表             | <u>.</u>    |
|                                                                                                 |                  |                             |              |             |                       | 最新更新日時           | 2005.09.01      | 15:27       |
|                                                                                                 | <b>番</b><br>号    | 調速案件名称                      |              | 入札方式        | 入礼/<br>再入礼/ 詳退届<br>見積 | 付票/通知書 企<br>一覧 テ | 業<br>レパ 捕売<br>イ | 状況          |
|                                                                                                 | 1 みなとみらい公園整備     | I                           |              | 通常型<br>指名競争 | 入札書提出提出               |                  |                 |             |
|                                                                                                 |                  |                             |              | 1           |                       |                  | 表示案件<br>全案件数    | ⊧1-1<br>t 1 |
|                                                                                                 |                  |                             |              |             |                       |                  | 1               |             |
|                                                                                                 |                  |                             |              |             |                       |                  |                 |             |
|                                                                                                 |                  |                             |              |             |                       |                  |                 |             |
|                                                                                                 |                  |                             |              |             |                       |                  |                 |             |
|                                                                                                 |                  |                             |              |             |                       |                  |                 |             |
|                                                                                                 |                  |                             |              |             |                       |                  |                 |             |
|                                                                                                 |                  |                             |              |             |                       |                  |                 |             |
|                                                                                                 |                  |                             |              |             |                       |                  |                 |             |
|                                                                                                 |                  |                             |              |             |                       |                  |                 |             |

操作手順

① 「入札/再入札/見積」欄の入札書提出ボタンを押下します。 ⇒【入札書】画面が表示されます。

《補足説明》

 ・再入札の場合は、【再入札書】画面が表示されます。随意契約(不落随契含む)の場合は、【見積書】画面が表示されます。以降の操作は、どちらの場合も入札書の提出 手続きと同じです。

※ 入札を辞退する場合には、ここで**辞退届**を提出します。 **辞退届**の提出操作

・下図に示している提出ボタンを押下すると、辞退届の入力画面が表示されます。

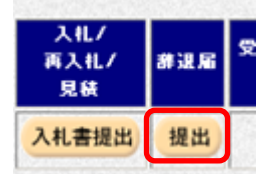

・内容を確認し、**提出内容確認**ボタンを押下すると提出する**辞退届**が表示されます。

・提出する辞退届の印刷を行った後に、提出ボタンを押下すると辞退届が提出されます。

## 【入札書】画面

| かながわ                                                                              |                                    | 2005年09日01日 15時37分                                 | 電子入札システム       | ログアウト            | Ø   |
|-----------------------------------------------------------------------------------|------------------------------------|----------------------------------------------------|----------------|------------------|-----|
| 电丁八代 井同シフテル                                                                       | 電子 もおシステム                          | 1000年00月01日100月07月                                 |                |                  |     |
| 天向シスナム                                                                            | <b>E</b> TA12A7A                   | 孤明变本                                               |                |                  |     |
| • 調達案件検索                                                                          |                                    | 入札書                                                |                |                  |     |
| ○ 調達案件一覧<br>○ 入札状況一覧                                                              | 発注者名称<br>調達案件 番号<br>調達案件名称         | 総務部<br>0001030020020050003<br>みなとみらい公園整備           |                |                  |     |
| <ul> <li>         ・登録者情報         ・         (保存データ表示         ・         </li> </ul> | 執行回数<br>締切日時<br>                   | 1回目<br>平成17年09月01日 16時00分                          |                |                  |     |
|                                                                                   | 人札金額L半月で入力してくたさい」                  |                                                    |                |                  |     |
|                                                                                   |                                    | (表示欄)<br>円(税抜き)                                    |                | 円(税抜き)<br>円(税抜き) |     |
|                                                                                   | (じ番号                               |                                                    |                | 3                |     |
|                                                                                   | 内訳書                                |                                                    | 内訳書追加          | 参照               |     |
|                                                                                   | ※ 添付資料の送付。<br>ファイルの選択は<br>尚、添付ファイル | T能サイズは,MB以内です。<br>1行毎に行って下さい。<br>は、ウィルスチェックを最新版のチ: | ェックデータで行って下さい。 | ,                |     |
|                                                                                   | 企業ID                               | 0001000000011110                                   |                |                  |     |
|                                                                                   | 企業名称                               | 神奈川建設(株)                                           |                |                  | 100 |
|                                                                                   | 氏名<br>< 連絡先>                       | 神奈川太郎                                              |                |                  |     |
|                                                                                   | 商号(連絡先名称)                          | 総務部経理課                                             |                |                  |     |
|                                                                                   | 氏名                                 | 神奈川太郎                                              |                |                  |     |
|                                                                                   | 住所                                 | 神奈川県横浜市中区1-1                                       |                |                  |     |
|                                                                                   | 電話番号                               | 03-0000-0000                                       |                |                  |     |
|                                                                                   | E-Mail                             | sou mu@kanagawa.jp                                 |                |                  |     |
|                                                                                   | 5<br>I                             | 出內容確認                                              | <b>戻</b> る     |                  | •   |

#### 操作手順

- 入札(見積)金額を入力します。
  - 《補足説明》金額入力の注意事項 金額は半角数字で入力します。また、カンマ区切りは不要です。数字を入力すると画面 の右側で自動的にカンマ区切りした表示と、単位を漢字とした金額が表示されます。単 位を間違えたりすることを防ぐため、必ず確認するようにしてください。
- ② くじ番号を入力します。

《補足説明》くじ番号入力の注意事項

くじ番号は数字3桁以内(0~999)で入力してください。入力は必須となります。 くじ番号は、電子くじを実施する場合に必要になります。詳細は次頁の「電子くじについて」を参照してください。

- ③ 内訳書の提出が必要な案件の場合は、参照ボタンを押下し、内訳書を選択します。
  - 《補足説明》

入札案件によって内訳書の添付が不要な場合があります。その場合は内訳書に関連する 入力項目やボタンは表示されません。 物品/一般委託の入札案件で再入札書の提出の場合、内訳書を再度添付する必要があり ます。工事/コンサルの場合は、1回目の入札時だけです。 ④ 内訳書追加ボタンを押下します。
 ⇒内訳書が付加されます。

《補足説明》

内訳書のファイル数は1つまでです。また、添付ファイルのウィルスチェックは事前に 確実に行って下さい。

※添付資料のファイル名の文字数は、全角、半角に関わらず拡張子を含め 35 文字まで となります。

※内訳書は入札書に添付したものを確認することはできませんので、ファイル名等に より添付した書類に間違いがないことを確認してください。

⑤ 必要な情報を入力もしくは確認後、**提出内容確認**ボタンを押下します。

⇒【入札書】確認画面が表示されます。

《補足説明》文字数制限

| 商号(連絡先名称) | : | 全角60文字(120バイト)以内        |
|-----------|---|-------------------------|
| 氏名        | : | 全角10文字(20バイト)以内         |
| 住所        | : | 全角60文字(120バイト)以内        |
| 電話番号      | : | 半角数字ハイフンのみ25文字(25バイト)以内 |
| E-Mail    | : | 半角英数字100文字(100バイト)以内    |
|           |   |                         |

.....

## 電子くじについて

かながわ電子入札共同システムでは、開札の結果くじ引きが必要になった場合に、あらかじめ入札書に入 力されたくじ番号を元にして電子くじを実施することができます。

電子くじの仕組みは次のとおりです。

①抽選に参加する業者をくじ番号により昇順に並べ替え、「順位番号」を付与します。 (くじ番号が同値の場合は、入札書提出順とします)

②くじ番号合計値 x に発注者が「くじ引き判定ボタン」を押下した日時のミリ秒数 y を加算した数値を抽 選参加業者数 z で除算し、その余りに1を加算した数を「当選数」とします。

計算式: (x+y) /  $z=m\cdots n$  当選数=n+1 (例) x=1.6 y=2.5.0 z=3 の場合  $(1.6+2.5.0) \div 3=8.8$  余り2 当選数=2+1=3

.....

③「順位番号」と「当選数」が一致する業者を「当選者=落札者」とします。

※同じくじ番号が入力された場合でも、選ばれる落札者は1名です。

## 【入札書】確認画面

| かながわ<br>  電子入札                                                   |                                           | 2005年09月01日 15時38分                                                    | 電子入札システム                | ログアウト                 | Ø        |
|------------------------------------------------------------------|-------------------------------------------|-----------------------------------------------------------------------|-------------------------|-----------------------|----------|
| 共同システム                                                           | 電子入札システ                                   | ム 説明要求                                                                |                         |                       |          |
| ◎ 調達案件検索                                                         |                                           |                                                                       |                         |                       | <u>^</u> |
| ○ 調達案件一覧                                                         |                                           | 入札書                                                                   |                         |                       |          |
| <ul> <li>○ 入札状況一覧</li> <li>○ 登録者情報</li> <li>○ 保存データ表示</li> </ul> | 発注者名称<br>調連案件番号<br>調連案件名称<br>執行回数<br>締切日時 | 総務部<br>0001030020020050003<br>みなとみらい公園整備<br>1回日<br>平成17年09月01日 16時00分 |                         |                       |          |
|                                                                  | 入札金額                                      |                                                                       |                         |                       |          |
|                                                                  | (入力欄)                                     | (表示欄)                                                                 |                         |                       |          |
|                                                                  | 700                                       | 10000 円(税抜き)                                                          | 7,000,00<br><b>7007</b> | 10 円(税抜き)<br>j 円(税抜き) |          |
|                                                                  | くじ番号                                      | 123                                                                   |                         |                       |          |
|                                                                  | 内訳書                                       | C:¥file¥内訳書.txt                                                       |                         |                       |          |
|                                                                  | 企業ID<br>企業名称<br>氏名<br>< 連絡先>              | 000100000011110<br>神奈川建設(株)<br>神奈川太郎                                  |                         |                       |          |
|                                                                  | 商号(連絡先名称)                                 | 総務部経理課                                                                |                         |                       |          |
|                                                                  | 氏名<br>住所                                  | 神奈川太郎<br>神奈川県横浜市中区1-1                                                 |                         |                       |          |
|                                                                  | 電話番号<br>F-Mail                            | 03-0000-0000<br>soumu@kapagawa.in                                     |                         |                       |          |
|                                                                  | ء<br>(1) الم                              | 印刷を行ってから、入札書提出ボタンを<br>② 入札                                            | 押下してください<br>書提出 戻る      | )                     | -        |

## 操作手順

- ① 印刷ボタンを押下します。
   ⇒印刷の方法については、「2.7 発注者から発行された各種通知書を印刷する」を参照します。
- ② 印刷が終わりましたら、入札金額等の提出内容を確認し、入札書提出ボタンを押下します。 ⇒確認メッセージが表示されます。
- ③ 入札書を提出して良ければ、OK ボタンを押下します。
   ⇒【入札書受信確認通知】画面が表示されます。

| yusatsu-kaisatsu.e-kai | nagawa.lg.jp の内容 |       |
|------------------------|------------------|-------|
| 、札書を提出しますがよろしい         | ですか?             |       |
|                        | Зок              | キャンセル |

<u>電子入札システムは時間によって管理されています。締切時間ぎりぎりに送信された場合、通信の状況等に</u> より通信中のものであっても時間になれば自動的に締切られます。余裕を持って提出して頂くようお願いい たします。

## 【入札書受信確認通知】画面

| かながわ<br>雷子入札               |                                                                                                    | 2005年09月05日 18時54分  | 電子入札システム                         | ログアウト | Ø |
|----------------------------|----------------------------------------------------------------------------------------------------|---------------------|----------------------------------|-------|---|
| 井同システム                     | 電子入札システム                                                                                                    | 説明要求                |                                  |       |   |
|                            |                                                                                                    |                     |                                  |       |   |
| · 調達案件検索                   |                                                                                                    | 入札書受信確認             | 包通知                              |       |   |
| <ul> <li>調達案件一覧</li> </ul> | and the second second second second second second second second second second second second second second second | 入札書は下記の内容で正常に追      | 送信されました。                         |       |   |
| • 入札状況一覧                   | 発注者名称<br>調達案件番号                                                                                                  | 県土整<br>000108       | (備部)<br>0000120050013            |       |   |
| · 登録者情報                    | 調達案件名称                                                                                                    | みなとみ                | らい公園整備                           |       |   |
| ○ 保存データ表示                  | 執行回数<br>締切日時                                                                                                    | 1 回目<br>平成17        | 年09月05日16時00分                    |       |   |
|                            | 企業ID                                                                                                    | 000100              | 000000010                        |       |   |
|                            | 企業名称                                                                                                    | 神奈川                 | 建設(株)                            |       |   |
|                            | 氏名                                                                                                    | 神奈川:                | 太郎                               |       |   |
|                            | 〈連絡先〉                                                                                                    |                     |                                  |       |   |
|                            | 商号(連絡先名称)                                                                                                    | 宮莱部                 |                                  |       |   |
|                            | 氏名<br>(APF                                                                                                    | 神余川.                |                                  |       |   |
|                            | 11月77日 二日 二日 二日 二日 二日 二日 二日 二日 二日 二日 二日 二日 二日                                                                    | 神余川!                | 県傾浜市中区1-1<br>0.0001              |       |   |
|                            | 电話曲方                                                                                                    | 045-00              | 0-0001                           |       |   |
|                            | E-Mail<br>쯔/는 D 마츠                                                                                               | Kanagav<br>Az dta z | va@kanagawa.jp<br>年の0月0日日 1月時の2〇 |       |   |
|                            | ∑18日 ■4                                                                                                    | + β%1 /             | 中09月05日15時03万                    |       |   |
|                            | دی<br>(۱۹۹۹)<br>۱۹۹۹)                                                                                            |                     | 8ンを押下してください<br>3<br>入札状況一覧       |       |   |

操作手順

印刷ボタンを押下します。
 ⇒印刷の方法については、「2.7 発注者から発行された各種通知書を印刷する」を参照します。

#### 《補足説明》

【入札書受信確認通知】画面は、後で印刷することはできないため、必ず表示された時 点で印刷するよう注意願います。 印刷ボタンを押下することにより、入札状況一覧ボタンが押下できるようになります。

- ② 印刷終了後、入札書を保存する場合は入札書保存ボタンを押下します。 ⇒詳細については、「2.8 発注者から発行された各種通知書を保存する」を参照してください。
- ③ 入札状況一覧ボタンを押下します。
   ⇒【入札状況一覧】画面に戻ります。

#### 《補足説明》

入札状況一覧ボタンは、印刷ボタンを押下すると押下できるようになります。

## 4.2.2 入札書(見積書)受付票を確認する

入札書がシステムに正常に送付されシステムに保存・格納されると、入札書受付票が発行され、入札書受付 票発行のお知らせメールが届きます。(お知らせメールはあくまでも補助的な連絡手段です。入札情報につい ては必ず、電子入札システムでご確認ください。)

また、未参照の通知書がある場合、「受付票/通知書一覧」欄の表示ボタンの下に「未参照<mark>有り</mark>」と表示されます。

#### 【入札状況一覧】画面

| かながわ<br>電子入札                                                       |                      | 2005年09月01日 15時41分 | 電子入札システム                 | ۵۶۳۵۲ 🔗                              |
|--------------------------------------------------------------------|----------------------|--------------------|--------------------------|--------------------------------------|
| 共同システム                                                             | 電子入札システム             | 説明要求               |                          |                                      |
| ○ 調達案件検索                                                           |                      | 入札状況一覧             |                          |                                      |
| <ul> <li>         · 調達案件一覧         ·         ·         ·</li></ul> | 企業ID 000100000011110 |                    |                          | 表示案件 1-1<br>全案件数  1                  |
| · 登録者情報                                                            | 氏名 神奈川太郎             |                    |                          | 🖪 ۱ 🕟                                |
| ○ 保存データ表示                                                          | 案件表示顺序 案件番号          | C 昇順<br>● 降順       |                          | 最新表示                                 |
|                                                                    |                      |                    | 最新]                      | 更新日時 2005.09.01 15:41                |
|                                                                    | ₩<br>号 調进安件名件        | 入礼方式               | ス札/<br>再入札/ 詳退届<br>見鉄 −覧 | <sup>画知書</sup> 企業<br>プロパ 摘要 状況<br>ティ |
|                                                                    | 1 みなとみらい公園整備         | 通常型<br>指名競争        | 表示                       | 変更表示                                 |
|                                                                    |                      |                    | 1                        | 表示案件 1-1<br>全案件数  1                  |
|                                                                    |                      |                    |                          | <b>d</b> 1 🕨                         |
|                                                                    |                      |                    |                          |                                      |
|                                                                    |                      |                    |                          |                                      |
|                                                                    |                      |                    |                          |                                      |
|                                                                    |                      |                    |                          |                                      |
|                                                                    |                      |                    |                          |                                      |
|                                                                    |                      |                    |                          |                                      |
|                                                                    |                      |                    |                          |                                      |

## 操作手順

「受付票/通知書一覧」欄の表示ボタンを押下します。
 ⇒【入札状況通知書一覧】画面が表示されます。

## 【入札状況通知書一覧】画面

| かながわ<br>電子入札                                      |      | 電子をおいまた。 | 2005年09月 | 01日 15時41分    | 電子入札:    | システム  | ログアウト | Ø |
|---------------------------------------------------|------|----------|----------|---------------|----------|-------|-------|---|
| ・ 調達案件検索                                          |      | ETARSATA | 入木       | し状況通知書一       | ·覧       |       |       |   |
| · 調達案件一覧                                          | 執行回致 | 通知書名     |          | 通知書発行日        | 付        | 通知書表示 | 通知書確認 |   |
| ○ 入札状況一覧                                          | 1    | 入札書受付票   |          | 平成17年09月01日(オ | <)15時41分 | 表示    | 未参照   |   |
| <ul> <li>         ・         ・         ・</li></ul> |      | 1        |          |               | 0        |       |       |   |
| • 保存ナータ表示                                         |      |          |          | 戻る            |          |       |       |   |
|                                                   |      |          |          |               |          |       |       |   |
|                                                   |      |          |          |               |          |       |       |   |
|                                                   |      |          |          |               |          |       |       |   |
|                                                   |      |          |          |               |          |       |       |   |
|                                                   |      |          |          |               |          |       |       |   |
|                                                   |      |          |          |               |          |       |       |   |
|                                                   |      |          |          |               |          |       |       |   |
|                                                   |      |          |          |               |          |       |       |   |
|                                                   |      |          |          |               |          |       |       |   |
|                                                   |      |          |          |               |          |       |       |   |
|                                                   |      |          |          |               |          |       |       |   |
|                                                   |      |          |          |               |          |       |       |   |
|                                                   |      |          |          |               |          |       |       |   |
|                                                   |      |          |          |               |          |       |       |   |

# 操作手順

「通知書表示」欄の表示ボタンを押下します。
 ⇒【入札書受付票】画面が表示されます。

#### 《補足説明》

辞退届を提出した場合は、辞退届受付票を確認します。

## 【入札書受付票】画面

| かながわ                                                                                                 |                                            |                                     | 2005年09日01日 15時4                                                                       | 1公 電子入札システム                                   | ログアウト       | Ø             |
|----------------------------------------------------------------------------------------------------|--------------------------------------------|-------------------------------------|----------------------------------------------------------------------------------------|-----------------------------------------------|-------------|---------------|
| 電士人札                                                                                                 | 9                                          | 妻子 しねシステム                           | 2003年03月01日 13644<br>戦闘事業                                                              | 100                                           |             | $\overline{}$ |
| 天向ノハノム                                                                                               |                                            | etansara                            | N NN X A                                                                               |                                               |             |               |
| ○ 調達案件検索                                                                                             |                                            |                                     |                                                                                        |                                               | 平成17年09月01日 |               |
| <ul> <li>         調達案件一覧              へれ状況一覧             登録者情報             ・保存データ表示      </li> </ul> | 企業ID<br>企業名称<br>氏名                         | 000100000011<br>神奈川建設(株)<br>神奈川太郎 殿 | 110<br>入札書受f<br>(8518678448878                                                         | 総務部<br>神奈川県知事<br>神奈川太郎<br><b>寸栗</b><br>58618) |             |               |
|                                                                                                    |                                            | 下書                                  | 記の案件について下記の日時                                                                          | に入札書を受領しました。                                  |             |               |
|                                                                                                    |                                            |                                     | 記                                                                                      |                                               |             |               |
|                                                                                                    | 受領番号<br>調達案件番号<br>調達案件名称<br>入札執行回数<br>受付日時 |                                     | 0001030020020050003310<br>0001030020020050003<br>みなとみらい公園整備<br>1回目<br>平成17年09月01日15時41 | 90010001<br>分                                 |             |               |
|                                                                                                    |                                            |                                     | 2<br>• • • • •                                                                         | 3                                             | Ø           |               |
|                                                                                                    |                                            |                                     |                                                                                        |                                               |             |               |
|                                                                                                    |                                            |                                     |                                                                                        |                                               |             |               |

## 操作手順

- ① 印刷する場合は、印刷ボタンを押下します。
   ⇒詳細については、「2.7 発注者から発行された各種通知書を印刷する」を参照してください。
- ② 保存する場合は、保存ボタンを押下します。
   ⇒詳細については、「2.8 発注者から発行された各種通知書を保存する」を参照してください。
- ③ 【入札状況通知書一覧】画面に戻る場合は、**戻る**ボタンを押下します。 ⇒【入札状況通知書一覧】画面が表示されます。

《補足説明》署名検証

署名検証ボタン を押下することにより、署名検証成否のポップアップが表示されます。

#### 4.2.3 入札(見積)締切通知書を確認する

発注者が入札を締切り、入札締切通知書を発行すると、入札締切通知書の発行お知らせメールが届きます。 (お知らせメールはあくまでも補助的な連絡手段です。入札情報については必ず、電子入札システムでご確認 ください。)

なお、入札締切通知書が発行されなくても、入札書提出締切日時に達すると入札書の提出はできなくなります。

未参照の通知書がある場合、「受付票/通知書一覧」欄の表示ボタンの下に「未参照有り」と表示されます。

## 【入札状況一覧】画面

| いながわ<br>電子入札 |            |                  | 2005年09月01日 | 16時19分      | 電子入札システム          | ログアウト                |
|--------------|------------|------------------|-------------|-------------|-------------------|----------------------|
| 共同システム       |            | 電子入札システム         | 説明要求        |             |                   |                      |
| • 調達案件検索     |            |                  | 入木          | し状況一賢       | Ē                 |                      |
| 9 調達案件一覧     | 企業ID       | 0001000000011110 |             |             |                   | 表示案件 1-1             |
| 入札状況一覧       | 企業名称       | 神奈川建設(株)         |             |             |                   | 全案件数 1               |
| 登録者情報        | 氏名         | 神奈川太郎            |             |             |                   | 🕙 1 🕒                |
| 存データ表示       | 案件表示順序 案件番 |                  | ○昇順         |             |                   | 最新表示                 |
|              |            |                  | • þælli     |             | 最新                | 更新日時 2005.09.01 16:1 |
|              |            |                  |             |             | 入札/ (1997年) 受付票/  | 通知書 企業 444           |
|              | ₽<br>P     | 調建業件名標           |             | 人礼方式        | 用人11/群波版 一覧<br>見積 | マンジョン ディー 精美 状況      |
|              | 1 みなとみらい公園 | 整備               |             | 通常型<br>指名競争 | 表表                | 家更 表示                |
|              |            |                  |             |             | 1                 | 表示案件 1-<br>全案件数      |
|              |            |                  |             |             |                   | <b>(1</b> )          |
|              |            |                  |             |             |                   |                      |
|              |            |                  |             |             |                   |                      |
|              |            |                  |             |             |                   |                      |
|              |            |                  |             |             |                   |                      |
|              |            |                  |             |             |                   |                      |
|              |            |                  |             |             |                   |                      |
|              |            |                  |             |             |                   |                      |
|              |            |                  |             |             |                   |                      |
|              |            |                  |             |             |                   |                      |

## 操作手順

① 「受付票/通知書一覧」欄の表示ボタンを押下します。
 ⇒【入札状況通知書一覧】画面が表示されます。

| ・ 調達案件+項                                                                                                    | 电子八代<br>井同システム                                    |      | 雷子入札システム 新 | 3年05月01日180年2070 · · |                      |       |
|----------------------------------------------------------------------------------------------------|---------------------------------------------------|------|------------|----------------------|----------------------|-------|
| · 調達案件検索       · 新建案件/更       · 通道案件/更       · 通知書表示       · 通知書表示       · 通知書示       · 通知書示       · 通知書示       · 通知書示       · 通知書示       · 通知書示       · 通知書示       · 通知書示       · 通知書示       · 通知書示       · 通知書示       · 通知書示       · 通知書示       · 通知書示       · 通知書示       · 通知書示       · 通知書示       · 通知書示       · 通知書示       · 通知書示       · 通加書示       · 通加書示       · 通加書示 <th></th> <th></th> <th>TARSATE S</th> <th></th> <th></th> <th></th>          |                                                   |      | TARSATE S  |                      |                      |       |
| ● 調達案件一覧         ● 石田菜         通知書名         通知書名(日付)         通知書名         通知書名(日付)         通知書名         通知書名 <th通知書名< th=""> <th通知書名< th="">         通知書名<th>○ 調達案件検索</th><th></th><th></th><th>入札状況通知書一覧</th><th></th><th></th></th通知書名<></th通知書名<> | ○ 調達案件検索                                          |      |            | 入札状況通知書一覧            |                      |       |
| ・ 2444第24         入札線切通知書         平成17年09月01日(4)16時08分         表示         未参照           ・ 保存データ表示         入札線切道知書         平成17年09月01日(4)15時41分         ① 表示         参照済                                                                                                    | ○ 調達案件一覧                                          | 執行回致 | 通知書名       | 通知書発行日付              | 通知書表示                | 通知書確認 |
| ・ 登録者情報       1       入札書受付票       平成17年09月01日(朱)15時41分       ① 表示       参照済         原る       原る       ●       ●       ●       ●       ●       ●       ●       ●       ●       ●       ●       ●       ●       ●       ●       ●       ●       ●       ●       ●       ●       ●       ●       ●       ●       ●       ●       ●       ●       ●       ●       ●       ●       ●       ●       ●       ●       ●       ●       ●       ●       ●       ●       ●       ●       ●       ●       ●       ●       ●       ●       ●       ●       ●       ●       ●       ●       ●       ●       ●       ●       ●       ●       ●       ●       ●       ●       ●       ●       ●       ●       ●       ●       ●       ●       ●       ●       ●       ●       ●       ●       ●       ●       ●       ●       ●       ●       ●       ●       ●       ●       ●       ●       ●       ●       ●       ●       ●       ●       ●       ●       ●       ●       ●       ●       ●       ●       ●<                                                                                                    | ○ 入札状況一覧                                          |      | 入札締切通知書    | 平成17年09月01日(木)168    | 寺08分 表示              | 未参照   |
|                                                                                                    | <ul> <li>         ・         ・         ・</li></ul> |      | 入札書受付票     | 平成17年09月01日 (木) 158  | <sup>₹41分</sup> ① 表示 | 参照済   |
|                                                                                                    |                                                   | L    |            |                      |                      |       |
|                                                                                                    |                                                   |      |            | 戻る                   |                      |       |
|                                                                                                    |                                                   |      |            |                      |                      |       |
|                                                                                                    |                                                   |      |            |                      |                      |       |
|                                                                                                    |                                                   |      |            |                      |                      |       |
|                                                                                                    |                                                   |      |            |                      |                      |       |
|                                                                                                    |                                                   |      |            |                      |                      |       |
|                                                                                                    |                                                   |      |            |                      |                      |       |
|                                                                                                    |                                                   |      |            |                      |                      |       |
|                                                                                                    |                                                   |      |            |                      |                      |       |
|                                                                                                    |                                                   |      |            |                      |                      |       |
|                                                                                                    |                                                   |      |            |                      |                      |       |
|                                                                                                    |                                                   |      |            |                      |                      |       |
|                                                                                                    |                                                   |      |            |                      |                      |       |
|                                                                                                    |                                                   |      |            |                      |                      |       |
|                                                                                                    |                                                   |      |            |                      |                      |       |
|                                                                                                    |                                                   |      |            |                      |                      |       |
|                                                                                                    |                                                   |      |            |                      |                      |       |
|                                                                                                    |                                                   |      |            |                      |                      |       |
|                                                                                                    |                                                   |      |            |                      |                      |       |
|                                                                                                    |                                                   |      |            |                      |                      |       |
|                                                                                                    |                                                   |      |            |                      |                      |       |
|                                                                                                    |                                                   |      |            |                      |                      |       |
|                                                                                                    |                                                   |      |            |                      |                      |       |
|                                                                                                    |                                                   |      |            |                      |                      |       |
|                                                                                                    |                                                   |      |            |                      |                      |       |
|                                                                                                    |                                                   |      |            |                      |                      |       |
|                                                                                                    |                                                   |      |            |                      |                      |       |
|                                                                                                    |                                                   |      |            |                      |                      |       |
|                                                                                                    |                                                   |      |            |                      |                      |       |
|                                                                                                    |                                                   |      |            |                      |                      |       |
|                                                                                                    |                                                   |      |            |                      |                      |       |
|                                                                                                    |                                                   |      |            |                      |                      |       |
|                                                                                                    |                                                   |      |            |                      |                      |       |
|                                                                                                    |                                                   |      |            |                      |                      |       |

# 【入札状況通知書一覧】画面

操作手順

「通知書表示」欄の表示ボタンを押下します。
 ⇒【入札締切通知書】画面が表示されます。

## 【入札締切通知書】画面

| かながわ<br>電子入札         |                                                  | 2005年09月01日 16時20分                                                               | 電子入札システム                                                               | ログアウト       | Ø |
|----------------------|--------------------------------------------------|----------------------------------------------------------------------------------|------------------------------------------------------------------------|-------------|---|
| 共同システム               | 電子入札シスラ                                          | テム 説明要求                                                                          |                                                                        |             |   |
| ○ 調達案件検索             | 企業10 000100000                                   | 0011110                                                                          | 総務部                                                                    | 平成17年09月01日 |   |
| ○ 詞注案件一見<br>○ 入札状況一覧 | 企業名称 神奈川建設<br>氏名 神奈川太郎                           | ((林)<br>: 殿                                                                      | 神奈川県知事<br>神奈川太郎                                                        |             |   |
| の保存データ表示             |                                                  | 入札締切通知書<br>(1034018844484758641                                                  | )                                                                      |             |   |
|                      |                                                  | 下記の案件について下記の日時に入札                                                                | を締切ました。                                                                |             |   |
|                      |                                                  | 記                                                                                |                                                                        |             |   |
|                      | 調速案件番号<br>調速案件名称<br>入札執行回数<br>入札締切発行日時<br>開札予定日時 | 0001030020020050003<br>みなとみらい公園整備<br>1回目<br>平成17年09月01日 16時(<br>平成17年09月01日 16時( | 18分<br>12分                                                             |             |   |
|                      |                                                  |                                                                                  | 3<br><u><u></u><u></u><u></u><u></u><u></u><u></u><u></u><u>8</u>5</u> | ×           |   |
|                      |                                                  |                                                                                  |                                                                        |             |   |
|                      |                                                  |                                                                                  |                                                                        |             |   |

操作手順

- ① 印刷する場合は、印刷ボタンを押下します。
   ⇒詳細については、「2.7 発注者から発行された各種通知書を印刷する」を参照してください。
- ② 保存する場合は、保存ボタンを押下します。
   ⇒詳細については、「2.8 発注者から発行された各種通知書を保存する」を参照してください。
- ③ 【入札状況通知書一覧】画面に戻る場合は、**戻る**ボタンを押下します。 ⇒【入札状況通知書一覧】画面が表示されます。

《補足説明》署名検証

署名検証ボタン を押下することにより、署名検証成否のポップアップが表示されます。

## 4.3 入札(見積)結果の通知を確認する

#### 4.3.1 落札者決定通知書(決定通知書)を確認する

発注者は開札をして落札者を決定すると、落札者決定通知書を発行します。入札参加者には、落札決定通知 書の発行お知らせメールが届きます。(お知らせメールはあくまでも補助的な連絡手段です。入札情報につい ては必ず、電子入札システムでご確認ください。)

未参照の通知書がある場合、「受付票/通知書一覧」欄の表示ボタンの下に「未参照有り」と表示されます。

【入札状況一覧】画面

| かながわ<br>電子入札<br>共同システム                                                | 電子入札システム                                                                                 | 2005年09月01日 16時52分<br>競明要求                                                                                                    | 電子入札システム                                            |                                                                                                  |
|-----------------------------------------------------------------------|------------------------------------------------------------------------------------------|----------------------------------------------------------------------------------------------------|-----------------------------------------------------|--------------------------------------------------------------------------------------------------|
| 電子入札<br>共同システム<br>・調達案件検索<br>・調達案件一覧<br>・入札状況一覧<br>・登録者情報<br>・保存データ表示 | 企業D     000100000022220       企業名称     (株) 横浜工務店       氏名     横浜次郎       案件表示順序     案件番号 | 2005年09月01日 16時52分<br><u> 2005年09月01日 16時52分</u><br><u> 2005年05</u><br>入札状況一覧<br><sup> ©</sup> 母順<br><sup> ©</sup> 降順<br>入札方式 | 地子入札ンステム<br>最新更<br>入札L/<br>見続<br>単建届<br>全村燕ノ減<br>-五 | 表示案件 1-1<br>全案件数 1<br>④ 1<br>●<br>最新表示<br>第日時 2005.09.01 16:52<br>第一章<br>ディ 携表 状況                |
|                                                                       | 1<br><u>みなとみらい公園整備</u>                                                                   | 道常型 <sup>*</sup><br>指名競争                                                                                                    | 1 表示                                                | <ul> <li>政策</li> <li>辞退</li> <li>表示案件1-1</li> <li>全案件数 1</li> <li>全案件数 1</li> <li>① 1</li> </ul> |

## 操作手順

「受付票/通知書一覧」欄の表示ボタンを押下します。
 ⇒【入札状況通知書一覧】画面が表示されます。

| XIII Z X / A |      | TINIDATE . |                        |       |       |
|--------------|------|------------|------------------------|-------|-------|
| 調達案件検索       |      |            | 入札状況通知書一覧              |       |       |
| 調達案件一覧       | 執行回致 | 通知書名       | 通知書発行日付                | 通知書表示 | 通知書確認 |
| 入札状況一覧       |      | 落札者決定通知書   | 平成17年09月01日(木)16時39分   | 表示    | 未参照   |
| 安藤省情報        | 1    | 入札締切通知書    | 平成17年09月01日(木)16時08分   |       | 参照済   |
|              |      | 辞退届受付票     | 平成17年09月01日 (木) 15時45分 | 表示    | 参照済   |
|              |      |            | 戻る                     |       |       |
|              |      |            | 戻る                     |       |       |

# 【入札状況通知書一覧】画面

操作手順

「通知書表示」欄の表示ボタンを押下します。
 ⇒【落札者決定通知書】画面が表示されます。

## 【落札者決定通知書】画面

| かながわ<br>電子入札                                                                               |                                            | 2024年                    | 11月29日 15時17分                                                                                           | 電子入札システム                               | 07791       | Ø |
|--------------------------------------------------------------------------------------------|--------------------------------------------|--------------------------|----------------------------------------------------------------------------------------------------|----------------------------------------|-------------|---|
| 共同システム                                                                                     |                                            | 電子入札システム                 | 說明要求                                                                                                    |                                        |             |   |
| <ul> <li>調達案件検索</li> <li>調達案件一覧</li> <li>入札状況一覧</li> <li>登録者情報</li> <li>保存データ表示</li> </ul> | 企業ID<br>企業名称<br>氏名                         | 0001000<br>(株)小田<br>小田家太 | 2000011110<br>難過<br>新期<br>落札者決定通<br>(10411436515813)                                                    | 神奈川県加事<br>神奈川県<br><b>15口書</b><br>2018) | 令和06年11月27日 |   |
|                                                                                            |                                            | TR                       | の案件について、下記の表が                                                                                           | 落れした后通知致します。                           |             |   |
|                                                                                            |                                            |                          | 51                                                                                                    |                                        |             |   |
|                                                                                            | 調達案件錄号<br>調達案件名称<br>開札日時<br>落札企業名称<br>落札金額 |                          | 0001240040020240128<br>みなとみらい公園整備<br>令和の6年11月27日 088<br>(株)小田原組<br>9,000,000 円(税抜き)<br>9,900,000 円(税込み) | 835.57                                 | _           |   |
|                                                                                            |                                            | 4                        |                                                                                                    |                                        | 8           |   |
|                                                                                            |                                            |                          |                                                                                                    |                                        |             |   |

操作手順

- ① 印刷する場合は、印刷ボタンを押下します。
   ⇒詳細については、「2.7 発注者から発行された各種通知書を印刷する」を参照してください。
- ② 保存する場合は、保存ボタンを押下します。
   ⇒詳細については、「2.8 発注者から発行された各種通知書を保存する」を参照してください。
- ③ 【入札状況通知書一覧】画面に戻る場合は、**戻る**ボタンを押下します。 ⇒【入札状況通知書一覧】画面が表示されます。
- ④ くじ引きにより落札者が決定した場合は、くじ引き結果ボタンが表示されます。くじ引き結果を表示 する場合は、くじ引き結果ボタンを押下します。
   ⇒【くじ引き判定】画面が表示されます。

《補足説明》署名検証

署名検証ボタン 🔀 を押下することにより、署名検証成否のポップアップが表示されます。

## 【くじ引き判定】画面

| かながわ     |                                                             | 2024年11月29日 15時20分                                                 | 電子入札システム                                                        | ログアウト        | ø      |
|----------|-------------------------------------------------------------|--------------------------------------------------------------------|-----------------------------------------------------------------|--------------|--------|
| 共同システム   | 電子入札シ3                                                      | マテム 説明要求                                                           |                                                                 |              |        |
| ○ 調達案件検索 |                                                             | くじ引き                                                               | 判定                                                              |              |        |
| ○ 調達案件一覧 |                                                             |                                                                    |                                                                 |              |        |
| ○ 入札状況一覧 | 調達案件番号                                                      | 0001240040020240120                                                |                                                                 |              |        |
| 0 杂级素情報  | 調達案件名称                                                      | みなどみらい公園整備工事                                                       |                                                                 |              |        |
|          | へ化力式 くじ引き判定日時                                               | 一般競争人化(標準室)<br>会和06年11月25日16時29分24秒5                               | (8831) 利)                                                       |              |        |
| の保存アージ表示 | くじ番号合計                                                      | 53                                                                 |                                                                 |              |        |
|          | 余り                                                          | 1                                                                  |                                                                 |              |        |
|          | 順位輩号は、抽選対象業者をくじ輩考<br>当選数は、抽選対象業者のくじ番号<br>※落札者列の印は、くじ引きの当選者を | 号で弁願(同じ番号の場合は人札書提出<br>合計値(53)にくじ引き判定日時のミリ秒(<br>を示します。辞退等により、実際の落札: | 11日時期)に亚い替えた順位の番号。<br>588)を加算し、抽選対象業者数(2)で除<br>者は変更される可能性があります。 | 算した余り(1)に1を; | 加算した数。 |
|          | No                                                          | 業者名称                                                               | 入礼書提出日時                                                         | くじ番号         | 落札者    |
|          | 1 神奈川建設(株)                                                  |                                                                    | 令和06年11月25日16時19分                                               | 12           | 0      |
|          | 2 (株)小田原組                                                   |                                                                    | 令和06年11月25日16時20分                                               | 41           | O      |
|          |                                                             | 5                                                                  |                                                                 |              |        |

※くじ引き後に落札者が変更された場合

| かながわ<br>電子入札                                                  |                                                                                                    |                                               | 2024                                                                        | 年11月29日 15時18分                                                              | 電子入札システム                                                        | ログアウト        | ø      |
|---------------------------------------------------------------|----------------------------------------------------------------------------------------------------|-----------------------------------------------|-----------------------------------------------------------------------------|-----------------------------------------------------------------------------|-----------------------------------------------------------------|--------------|--------|
| 共同システム                                                        |                                                                                                    |                                               | 龍子入礼システム                                                                    | 战明要求                                                                        |                                                                 |              |        |
| <ul> <li>調建案件検索</li> <li>調建案件一覧</li> <li>3.4.4/2一覧</li> </ul> | (日:#7                                                                                                    | 1468                                          | 000                                                                         | くに引き判                                                                       | 1定                                                              |              |        |
| <ul> <li>入れ状況一覧</li> <li>登録者情報</li> <li>保存データ表示</li> </ul>    | 間達7<br>入札7<br>くじ引!                                                                                                    | 8件名称<br>5式<br>ぎ利定日時                           | みた<br> 一月<br>令利                                                             | よとみらい公園整備工事<br>仮蔵争入礼(標準型)<br>006年11月25日16時29分24秒5                           | 883.9秒                                                          |              |        |
|                                                               | くじ書<br>余り<br>米順<br>(<br>単<br>間<br>米原<br>(<br>単<br>)<br>米原<br>(<br>単<br>)<br>米<br>(<br>)<br>米<br>()<br>米<br>)<br>米<br>()<br>米<br>()<br>米<br>()<br>米<br>( | 9 台町<br>立番号と当選<br>立番号は、抽選<br>自教は、抽選<br>し者列の印に | 53<br>1<br>1数が一致した者を落れ者と<br>2運対象業者をくじ番号で昇<br>対象業者のくじ番号合計値(<br>たくじろぎの当選者を示しま | するくじう信を実施しました。<br>煮(同じ番号の場合は入礼書提出<br>53)にこじう信 判定日時のミリ杉()<br>す。辞退等により、実際の落礼; | ,日時順)に並び替えた順位の番号。<br>588)を加弾へ, 抽選対象栗者数(2)で前<br>断は変更される可能性があります。 | )算した余り(1)に1を | 加弾した数。 |
|                                                               | No                                                                                                    |                                               | 業者名                                                                         | <del>A</del>                                                                | 入机書提出日時                                                         | くに番号         | 落机香    |
|                                                               | 1                                                                                                    | 神奈川建設                                         | ((())                                                                       |                                                                             | 含和06年11月25日16時19分                                               | 12           | 0      |
|                                                               | 2                                                                                                    | (株)小田原約                                       | 1                                                                           |                                                                             | 令和06年11月25日16時20分                                               | 41           | 0      |
|                                                               | 2                                                                                                    | 理由欄                                           | くじ引き後、落札者から辞道                                                               | 100 申し出があったため、落礼者<br>5<br><b>(5)</b>                                        | 5変更する。                                                          |              |        |
|                                                               |                                                                                                    |                                               |                                                                             |                                                                             |                                                                 |              |        |

⑤落札者決定通知書の画面に戻る場合は、戻るボタンを押下します。

## 《補足説明》

- ・電子くじの判定処理詳細については、4-5ページをご覧ください。
- ・電子くじの実施後、くじ引き判定により落札候補者となった入札参加者の辞退等により、くじ引き判定と異なる入札参加者に落札者が変更された場合、上記「※くじ引き後に落札者が変更された場合」のように、【くじ引き判定】画面に落札者変更に係る「理由欄」が表示されます。

#### 4.3.2 保留通知書を確認する

発注者が開札後入札を保留し、保留通知書を発行すると、保留通知書の発行お知らせメールが届きます。 (お知らせメールはあくまでも補助的な連絡手段です。入札情報については必ず、電子入札システムでご確

認ください。)

落札決定通知書の確認の操作手順と同様に、【入札状況一覧】画面の「受付票/通知書一覧」欄の表示ボタンを押下して【入札状況通知書一覧】画面を表示します。

【入札状況通知書一覧】画面の「通知書名」欄に**保留通知書**の表示がある場合は、「通知書表示」欄の表示 ボタンを押下すると、【保留通知書】画面が表示されます。

【保留通知書】画面

| かながわ<br>電子入札<br>#目シューク                                                                               |                                  | 2005年09月05日 16時56分                                                                                     | 分 電子入札システム                                     | <u></u><br>۱۰۳۳۵۲ ال |
|----------------------------------------------------------------------------------------------------|----------------------------------|----------------------------------------------------------------------------------------------------|------------------------------------------------|----------------------|
| <ul> <li>・ 調達案件検索</li> <li>・ 調達案件一覧</li> <li>・ 入札状況一覧</li> <li>・ 登録者情報</li> <li>・ 保存データ表示</li> </ul> | 企業ID<br>企業名称<br>氏名               | 0001000000011110<br>神奈川建設(株)<br>神奈川太郎 殿<br>(536031854087021)<br>下記の実体について、動行が保留                        | 総務部<br>神奈川県知事<br>神奈川大郎<br>5760)<br>となろ皆領知知 ます。 | 平成17年09月05日          |
|                                                                                                    | 調達案件番号<br>調建案件名称<br>入札執行回数<br>理由 | ELD 来 IFC 2.01 代 載1101年間<br>記<br>0001030020020050006<br>みなとみるい公園整備<br>1 回日<br>開札結果を調査するため<br>① 印刷 ② 保存 | Co de LANSKO & yo                              | ×                    |

#### 操作手順

- ① 印刷する場合は、印刷ボタンを押下します。
   ⇒詳細については、「2.7 発注者から発行された各種通知書を印刷する」を参照してください。
- ② 保存する場合は、保存ボタンを押下します。
   ⇒詳細については、「2.8 発注者から発行された各種通知書を保存する」を参照してください。
- ③ 【入札状況通知書一覧】画面に戻る場合は、**戻る**ボタンを押下します。 ⇒【入札状況通知書一覧】画面が表示されます。

《補足説明》署名検証

署名検証ボタン 📝 を押下することにより、署名検証成否のポップアップが表示されます。

#### 4.3.3 不調通知書を確認する

発注者が開札後入札を不調とし、不調通知書を発行すると、不調通知書の発行お知らせメールが届きます。 (お知らせメールはあくまでも補助的な連絡手段です。入札情報については必ず、電子入札システムでご確認 ください。)

落札決定通知書の確認の操作手順と同様に、【入札状況一覧】画面の「受付票/通知書一覧」欄の表示ボタンを押下して【入札状況通知書一覧】画面を表示します。

【入札状況通知書一覧】画面の「通知書名」欄に**不調通知書**の表示がある場合は、「通知書表示」欄の表示 ボタンを押下すると、【不調通知書】画面が表示されます。

#### 【不調通知書】画面

## 操作手順

- ① 印刷する場合は、印刷ボタンを押下します。
   ⇒詳細については、「2.7 発注者から発行された各種通知書を印刷する」を参照してください。
- ② 保存する場合は、保存ボタンを押下します。
   ⇒詳細については、「2.8 発注者から発行された各種通知書を保存する」を参照してください。
- ③ 【入札状況通知書一覧】画面に戻る場合は、**戻る**ボタンを押下します。 ⇒【入札状況通知書一覧】画面が表示されます。

《補足説明》署名検証

署名検証ボタン 📝 を押下することにより、署名検証成否のポップアップが表示されま す。

#### 4.3.4 再入札通知書を確認する

発注者が開札をした結果再入札を実施する場合には、再入札通知書が発行され、再入札通知書の発行お知ら せメールが届きます。(お知らせメールはあくまでも補助的な連絡手段です。入札情報については必ず、電子 入札システムでご確認ください。)

落札決定通知書の確認の操作手順と同様に、【入札状況一覧】画面の「受付票/通知書一覧」欄の表示ボタンを押下して【入札状況通知書一覧】画面を表示します。

【入札状況通知書一覧】画面の「通知書名」欄に**再入札通知書**の表示がある場合は「通知書表示」欄の表示 ボタンを押下すると、【再入札通知書】画面が表示されます。

## 【再入札通知書】画面

| かながわ<br>電子入札                                      |                                                                                | 2005年09月08日 16時48分                                                                                                    | 電子入札システム                     | ログアウト       | Ø |
|---------------------------------------------------|--------------------------------------------------------------------------------|----------------------------------------------------------------------------------------------------|------------------------------|-------------|---|
| 共同システム                                            | 電子入札システム                                                                       | 説明要求                                                                                                    |                              |             |   |
| ○ 調達案件検索<br>○ 調達案件一覧                              | 企業ID 00010000001<br>企業名称 神奈川建設(材                                               | 1110<br>©                                                                                                    | 総務部<br>神奈川県知事                | 平成17年09月08日 |   |
| • 人札状況一覧                                          | 氏名 神奈川太郎 開                                                                     | ł                                                                                                    | 神奈川太郎                        |             |   |
| <ul> <li>         ・         ・         ・</li></ul> |                                                                                | 再入札通知書                                                                                                    |                              |             |   |
| • 保存データ表示                                         |                                                                                | (559028844087058610                                                                                                    | )                            |             |   |
|                                                   | न                                                                              | 記の案件について再入札が実施される                                                                                                    | 。<br>皆通知します。                 |             |   |
|                                                   |                                                                                |                                                                                                    |                              |             |   |
|                                                   |                                                                                | 58                                                                                                    |                              |             |   |
|                                                   | 調達案件番号<br>調建案件名称<br>執行回数<br>再入札委付開始予定日時<br>再入札錄切予定日時<br>開札予定日時<br>入札最低金額<br>理由 | 0001030020020050018<br>記念病院設立における地野<br>2回目<br>平成17年09月08日 16444<br>平成17年09月08日 17460<br>平成17年09月08日 17460<br>150.000円(税抜き)<br>該当業者が存在しなかっ | 費調査<br>2分<br>0分<br>1分<br>たため |             |   |
|                                                   |                                                                                | (2)<br>( <u>8</u> #                                                                                                    | (3)<br><u> </u>              | ×           |   |

## 操作手順

- ① 印刷する場合は、印刷ボタンを押下します。
   ⇒詳細については、「2.7 発注者から発行された各種通知書を印刷する」を参照してください。
- ② 保存する場合は、保存ボタンを押下します。
   ⇒詳細については、「2.8 発注者から発行された各種通知書を保存する」を参照してください。
- ③ 【入札状況通知書一覧】画面に戻る場合は、**戻る**ボタンを押下します。 ⇒【入札状況通知書一覧】画面が表示されます。

#### 《補足説明》

・署名検証

署名検証ボタン 🔀 を押下することにより、署名検証成否のポップアップが表示されます。

・再入札通知書に記載された再入札書の提出期間内に、再入札書を提出します。操作方法については、1回目の入札書の提出と同様です。「4.2入札書(見積書)を提出する」を参照してください。

#### 4.3.5 見積依頼通知書を確認する

発注者が開札後入札結果を不落随契とし、見積依頼対象業者となった場合、見積依頼通知書が発行され見積 依頼通知書の発行お知らせメールが届きます。(お知らせメールはあくまでも補助的な連絡手段です。入札情 報については必ず、電子入札システムでご確認ください。)

落札決定通知書の確認の操作手順と同様に、【入札状況一覧】画面の「受付票/通知書一覧」欄の表示ボタンを押下して【入札状況通知書一覧】画面を表示します。

【入札状況通知書一覧】画面の「通知書名」欄に**見積依頼通知書**の表示がある場合は「通知書表示」欄の表 示ボタンを押下すると、【見積依頼通知書】画面が表示されます。

## 【見積依頼通知書】画面

|                                                                                                    |                                                                                    | 2005年09月05日 17時22分                                                                                                    | 電子入札システム                                                                                                    | ログアウト       | Ø |
|----------------------------------------------------------------------------------------------------|------------------------------------------------------------------------------------|----------------------------------------------------------------------------------------------------|----------------------------------------------------------------------------------------------------|-------------|---|
| 共同システム                                                                                                    | 電子入札シス                                                                             | テム 説明要求                                                                                                    |                                                                                                    |             |   |
| <ul> <li>         ・ 調達案件検索         ・         ・         調達案件一覧         ・         入札状況一覧         ・         ろ科表信報         ・         会経素信報         </li> </ul> | 企業ID 00010000<br>企業名称 神奈川建<br>氏名 神奈川太J                                             | 00011110<br>後(株)<br>郡 殿<br>目 1時(大 結 汤 午1 津                                                                                                | 総務部<br>神奈川県知事<br>神奈川太郎                                                                                                    | 平成17年09月05日 |   |
|                                                                                                    |                                                                                    |                                                                                                    | ,                                                                                                    |             |   |
| ○ 保存テータ表示                                                                                                    |                                                                                    | (1004041854484725740                                                                                                    | 1                                                                                                    |             |   |
|                                                                                                    |                                                                                    | 下記の案件について見積書を送信し                                                                                                    | てください。                                                                                                    |             |   |
|                                                                                                    |                                                                                    |                                                                                                    |                                                                                                    |             |   |
|                                                                                                    |                                                                                    | 55                                                                                                    |                                                                                                    |             |   |
|                                                                                                    | 調達案件番号<br>調達案件备称<br>見積戰佔回時<br>見積戰站日時<br>見積戰佔日時<br>見積幣分予定日時<br>關封予定日時<br>最低金額<br>理由 | 0001030020020050006<br>みなとみらい公園整備<br>1回目<br>平成17年09月05日 17841<br>平成17年09月05日 18840<br>平成17年09月05日 18840<br>4,500,000円(税抜き)<br>不落随契に移行したため | 2分<br>0分<br>1分                                                                                                    |             |   |
|                                                                                                    |                                                                                    |                                                                                                    | (3)<br><u><u><u></u></u><u></u><u></u><u></u><u></u><u></u><u></u><u></u><u></u><u></u><u></u><u></u><u></u><u></u><u></u><u></u><u></u><u></u></u> | Ø           |   |

#### 操作手順

- ① 印刷する場合は、印刷ボタンを押下します。
   ⇒詳細については、「2.7 発注者から発行された各種通知書を印刷する」を参照してください。
- ② 保存する場合は、保存ボタンを押下します。
   ⇒詳細については、「2.8 発注者から発行された各種通知書を保存する」を参照してください。
- ③ 【入札状況通知書一覧】画面に戻る場合は、**戻る**ボタンを押下します。 ⇒【入札状況通知書一覧】画面が表示されます。

《補足説明》署名検証

署名検証ボタン 🔀 を押下することにより、署名検証成否のポップアップが表示されます。

#### 4.3.6 失格、無効について

発注者が開札後、当該業者の入札書が失格だった(例:最低制限価格を下回った)場合や無効となった場合、 【入札状況一覧】画面の「摘要」欄に「失格」「無効」と表示されます。

## 【入札状況一覧】画面

| かながわ<br>電子入札                                                                                        |                             |                                      | 2005年09月26日  | ] 14時08分                                                                                                    | 電子入               | 、札システ          | A                  | D               | グアウト               | Ø                   |
|----------------------------------------------------------------------------------------------------|-----------------------------|--------------------------------------|--------------|----------------------------------------------------------------------------------------------------|-------------------|----------------|--------------------|-----------------|--------------------|---------------------|
| 共同システム                                                                                              |                             | 電子入札システム                             | 説明要求         | a de la compacta de la compacta de la compacta de la compacta de la compacta de la compacta de la compacta de l |                   | onto concorrio |                    |                 |                    | on cells include    |
| · 調達案件検索                                                                                            |                             |                                      | 入材           | し状況一賢                                                                                                    | ī.                |                |                    |                 |                    |                     |
| <ul> <li>         · 調達案件一覧         · 入札状況一覧         · 登録者情報         ·         ·         ·</li></ul> | 企業ID 00<br>企業名称 24<br>氏名 24 | 001000000011110<br>申奈川建設(株)<br>申奈川太郎 |              |                                                                                                    |                   |                |                    |                 | 表示案(<br>全案件<br>(1) | + 1-4<br>決 4<br>1 ● |
| ○ 保存データ表示                                                                                           | 案件表示順序 案件番号                 |                                      | ○ 昇順<br>● 降順 |                                                                                                    |                   |                |                    |                 | 最新表                | <b>示</b>            |
|                                                                                                    |                             |                                      |              |                                                                                                    |                   |                | 最新更新日              | 時 2             | 005.09.26          | 6 14:08             |
|                                                                                                    | 80<br>8                     | 調速案件名称                               |              | 入礼方式                                                                                                    | 入礼/<br>再入礼/<br>見積 | 辞退届            | 受付票/通知書<br>一覧      | 企業<br>プロパ<br>ティ | 摘要                 | 状況                  |
|                                                                                                    | 1 <u>動物園整備</u>              |                                      |              | 通常型<br>指名競争                                                                                                    |                   |                | <b>表示</b><br>未参照有り | 変更              | 1                  | 表示                  |
|                                                                                                    | 2 森林公園整備                    |                                      |              | 通常型<br>指名競争                                                                                                    |                   |                | 表示<br>未参照有り        | 変更              | 失格                 | 表示                  |
|                                                                                                    | 3 あおい公園整備                   |                                      |              | 通常型<br>指名競争                                                                                                    |                   |                | 表示未参照有り            | 変更              | 無効                 | 表示                  |
|                                                                                                    | 4 赤レンガ公園整備                  |                                      |              | 随意契約                                                                                                    |                   |                | 表示<br>未参照有り        | 変更              |                    | 表示                  |
|                                                                                                    |                             |                                      |              |                                                                                                    |                   |                |                    |                 | 表示案<br>全案件         | 件 1-4<br>数 4        |
|                                                                                                    |                             |                                      |              |                                                                                                    |                   |                |                    |                 | ۲                  | 1 🕑                 |
|                                                                                                    |                             |                                      |              |                                                                                                    |                   |                |                    |                 |                    |                     |
|                                                                                                    |                             |                                      |              |                                                                                                    |                   |                |                    |                 |                    |                     |

操作手順

① 「摘要」欄で「失格」、「無効」であることを確認します。

## 4.4 その他の操作

#### 4.4.1 中止通知書を確認する

発注者が当該調達案件の執行を中止する場合、中止通知書が発行され、中止通知書の発行お知らせメールが 届きます。(お知らせメールはあくまでも補助的な連絡手段です。入札情報については必ず、電子入札システ ムでご確認ください。)

未参照の通知書がある場合、「受付票/通知書一覧」欄の表示ボタンの下に「未参照有り」と表示されます。

#### 【入札状況一覧】画面

| かながわ<br>電子入札                                                       | 2005年09)                              | 月03日 14時42分                   | 電子入札システム                      | افتروم                |
|--------------------------------------------------------------------|---------------------------------------|-------------------------------|-------------------------------|-----------------------|
| 共同システム                                                             | 電子入札システム 説明要求                         | Ŕ                             |                               |                       |
| ○ 調達案件検索                                                           |                                       | 入札状況一覧                        |                               |                       |
| <ul> <li>         · 調達案件一覧         ·         ·         ·</li></ul> | 企業ID 000100000011110<br>企業名称 油奈川建設(准) |                               |                               | 表示案件 1-4<br>全案件数  4   |
| · 登録者情報                                                            | 氏名 神奈川太郎                              |                               |                               | <b>3</b> 1 🕑          |
| ○ 保存データ表示                                                          | 案件表示順序   案件番号 🗾 C 昇順<br>・ 隆順          |                               |                               | 最新表示                  |
|                                                                    |                                       |                               | 最新更新日                         | 時 2005.09.03 14:41    |
|                                                                    | 番<br>蜀建案件名件<br>号                      | 入<br>入札方式 再2<br>月             | 札/<br>、札/  藤退届 受付票/通知書<br>- 覧 | 企業<br>プロパ 摘要 状況<br>ティ |
|                                                                    | 1 みなとみらい公園整備                          | 公募型指名 <sup>●</sup><br>競争(標準型) |                               | 変更 辞退 表示              |
|                                                                    | 2 <u>あおい公園整備</u>                      | 一般競争。                         | 表示                            | 中止                    |
|                                                                    | 3 赤レンガ公園整備                            | 随意契約                          | 表示                            | 変更表示                  |
|                                                                    | 4 みなとみらい公園整備                          | 通常型<br>指名競争                   | 表示                            | 変更 表示                 |
|                                                                    |                                       |                               |                               | 表示案件 1-4<br>全案件数 4    |
|                                                                    |                                       |                               |                               | <b>(1)</b>            |
|                                                                    |                                       |                               |                               |                       |
|                                                                    |                                       |                               |                               |                       |
|                                                                    |                                       |                               |                               |                       |
|                                                                    |                                       |                               |                               |                       |

## 操作手順

「受付票/通知書一覧」欄の表示ボタンを押下します。
 ⇒【入札状況通知書一覧】画面が表示されます。

# 【入札状況通知書一覧】画面

| かながわ<br>電子入札                                      |      |          | )5年09月03日 14時42分 | 電子入札システ                    | ۲.     | ログアウト | Ø           |
|---------------------------------------------------|------|----------|------------------|----------------------------|--------|-------|-------------|
| 共同システム                                            |      | 電子入札システム | 说明要求             | ante al Mark Cells Anna An |        |       | n sala sana |
| ○ 調達案件検索                                          |      |          | 入札状況通知書一點        | 覧                          |        |       |             |
| · 調達案件一覧                                          | 執行回致 | 通知書名     | 通知書発行日付          | រ                          | 1 知書表示 | 通知書確認 |             |
| ○ 入札状況一覧                                          | 1    | 中止通知書    | 平成17年09月03日(土)   | 14時40分                     | 表示     | 未参照   |             |
| <ul> <li>         ・         ・         ・</li></ul> |      |          | <b>辰</b> る       | 1                          |        |       |             |
|                                                   |      |          |                  |                            |        |       |             |
|                                                   |      |          |                  |                            |        |       |             |
|                                                   |      |          |                  |                            |        |       |             |
|                                                   |      |          |                  |                            |        |       |             |
|                                                   |      |          |                  |                            |        |       |             |
|                                                   |      |          |                  |                            |        |       |             |
|                                                   |      |          |                  |                            |        |       |             |
|                                                   |      |          |                  |                            |        |       |             |
|                                                   |      |          |                  |                            |        |       |             |
|                                                   |      |          |                  |                            |        |       |             |
|                                                   |      |          |                  |                            |        |       |             |
|                                                   |      |          |                  |                            |        |       |             |

# 操作手順

「通知書表示」欄の表示ボタンを押下します。
 ⇒【中止通知書】画面が表示されます。

### 【中止通知書】画面

| かながわ<br>電子入札                                                                                         |                                  | 2005年0                                           | 9月03日 14時42分                                         | 電子入札システム                                                                                                    | ログアウト       | Ø |
|----------------------------------------------------------------------------------------------------|----------------------------------|--------------------------------------------------|------------------------------------------------------|----------------------------------------------------------------------------------------------------|-------------|---|
| 共同システム                                                                                               |                                  | 電子入札システム 説明要                                     | 要求                                                   |                                                                                                    |             |   |
| <ul> <li>- 調達案件検索</li> <li>- 調達案件一覧</li> <li>- 入札状況一覧</li> <li>- 登録者情報</li> <li>- 保存データ表示</li> </ul> | 企業ID<br>企業名称<br>氏名               | 0001000000011110<br>神奈川建設(株)<br>神奈川太郎 殿<br>下記の支修 | <b>中止通知書</b><br>(807234866284213862<br>年二117、中止となる等時 | 総務部<br>神奈川県知事<br>神奈川太郎<br>)<br>(man ます.                                                                                                    | 平成17年09月03日 |   |
|                                                                                                    | 調達案件番号<br>調建案件名称<br>入札執行回数<br>理由 | 000103<br>あおい2<br>1 回目<br>談合の                    | 記<br>0020020050005<br>公園整備<br>縫いがあるため                |                                                                                                    |             |   |
|                                                                                                    |                                  | ()<br>(PR)                                       | 2<br><u></u>                                         | 3<br><u><u></u><u></u><u></u><u></u><u></u><u></u><u></u><u></u><u></u><u></u><u></u><u></u><u></u><u></u><u></u><u></u><u></u><u></u><u></u></u> | 8           |   |
|                                                                                                    |                                  |                                                  |                                                      |                                                                                                    |             |   |

操作手順

- ① 印刷する場合は、印刷ボタンを押下します。
   ⇒詳細については、「2.7 発注者から発行された各種通知書を印刷する」を参照してください。
- ② 保存する場合は、保存ボタンを押下します。
   ⇒詳細については、「2.8 発注者から発行された各種通知書を保存する」を参照してください。
- ③ 【入札状況通知書一覧】画面に戻る場合は、**戻る**ボタンを押下します。 ⇒【入札状況通知書一覧】画面が表示されます。

《補足説明》署名検証

署名検証ボタン を押下することにより、署名検証成否のポップアップが表示されます。

#### 4.4.2 日時変更通知書を確認する

発注者が当該調達案件の入札書受付締切予定日時・開札予定日時を変更すると、日時変更通知書が発行され、 日時変更通知書の発行お知らせメールが届きます。(お知らせメールはあくまでも補助的な連絡手段です。入 札情報については必ず、電子入札システムでご確認ください。)

未参照の通知書がある場合、「受付票/通知書一覧」欄の表示ボタンの下に「未参照有り」と表示されます。

# 【入札状況一覧】画面

| 子入札    |                               |                             | 2005年09月05E | 3 18時54分                      | 電子入               | 、札システ | 4             | 09              | FOL.     |      |
|--------|-------------------------------|-----------------------------|-------------|-------------------------------|-------------------|-------|---------------|-----------------|----------|------|
| 共同システム |                               | 電子入札システム                    | 説明要求        |                               |                   |       |               |                 |          |      |
| 調達案件検索 |                               |                             | አ፣          | 轧状況一賢                         | ŧ                 |       |               |                 |          |      |
| 調達案件一覧 |                               |                             |             |                               |                   |       |               |                 | 表示案      | 件    |
| 札状況一覧  | 企業名称                          | 000100000011110<br>神奈川建設(株) |             |                               |                   |       |               |                 | 全案件      | 数    |
| 登録者情報  | 氏名                            | 神奈川太郎                       |             |                               |                   |       |               |                 |          | 1    |
| 存データ表示 |                               |                             | C县顺         |                               |                   |       |               |                 |          |      |
|        | 案件表示順序   案件:                  | #亏                          | ☞ β論川商      |                               |                   |       |               |                 | 取新者      | 友不   |
|        |                               |                             |             |                               |                   |       | 最新更新日         | 時 2             | 005.09.0 | 15 1 |
|        | #<br>5                        | 調速案件名称                      |             | 入礼方式                          | 入礼/<br>再入礼/<br>見積 | 辞退届   | 受付票/通知書<br>一覧 | 企業<br>プロパ<br>ティ | 摘要       | 1    |
|        | 1 廃棄物処理施設                     | 設計                          |             | 公募型<br>プロポーザル                 | 見積書提出             | 提出    | 表示<br>未参照有り   | 変更              |          | -    |
|        | 2 防波堤補強工事                     |                             |             | 工事希望型 <sup>●</sup><br>指名競争    | S                 | 1     |               | 変更              | 辞退       |      |
|        | 3 みなとみらい公園                    | <u>剧整備</u>                  |             | 公募型指名 <sup>•</sup><br>競争(標準型) | Sector 1          |       |               | 変更              | 辞退       | -    |
|        | 4 みなとみらい公園                    | <u>剧整備</u>                  |             | 一般競争<br>(標準型)                 |                   |       | 表示            | 変更              |          |      |
|        | 5 あおい公園整備                     |                             |             | 一般競争 <sup>●</sup><br>(標準型)    |                   |       |               |                 |          |      |
|        | <ol> <li>6 赤レンガ公園整</li> </ol> | <u>Å</u>                    |             | 随意契約                          |                   |       | 表示            | 変更              |          | -    |
|        | 7 みなとみらい公園                    | 剧整備                         |             | 通常型<br>指名競争                   |                   |       | 表示            | 変更              |          | au a |
|        |                               |                             |             |                               |                   |       |               |                 | 表示案      | 2件   |
|        |                               |                             |             |                               |                   |       |               |                 | 全案件      | 楼    |
|        |                               |                             |             |                               |                   |       |               |                 |          | )1   |
|        |                               |                             |             |                               |                   |       |               |                 |          |      |

## 操作手順

① 「受付票/通知書一覧」欄の表示ボタンを押下します。
 ⇒【入札状況通知書一覧】画面が表示されます。

【入札状況通知書一覧】画面

| <b>昼子人札</b> |        | 20       | 05年09月05日 18時54分 | モナ入札ン    | ATA   | 177-9F |
|-------------|--------|----------|------------------|----------|-------|--------|
| 共同システム      |        | 電子入札システム | 説明要求             |          |       |        |
| 調達案件検索      |        |          | 入札状況通知書一         | ·覧       |       |        |
| 調達案件一覧      | 教行回致   | 通知書名     | 通知書発行日           | ft       | 通知書表示 | 通知書確認  |
| 入札状況一覧      | 1      | 見積依頼通知書  | 平成17年09月05日(月    | 引)15時03分 | 表示    | 未参照    |
| 登録者情報       |        |          |                  |          |       |        |
| 保存データ表示     |        | 通知書名     | 通知書発行日           | 村        | 通知書表示 | 通知書確認  |
|             | 日時変更通知 | 書        | 平成17年09月05日(月    | 引)16時00分 | 表示    | 未参照    |
|             |        |          |                  |          |       |        |
|             |        |          |                  |          |       |        |

操作手順

「通知書表示」欄の表示ボタンを押下します。
 ⇒【日時変更通知書】画面が表示されます。

#### 【日時変更通知書】画面

| かながわ<br>電子入札                                                                                                    |                                                                            | 2005年09月05日 18時54分                                                                                                    | 電子入札システム                | ログアウト                                                                                                    | Ø |
|----------------------------------------------------------------------------------------------------|----------------------------------------------------------------------------|----------------------------------------------------------------------------------------------------|-------------------------|----------------------------------------------------------------------------------------------------|---|
| 共同システム                                                                                                    | 電子入札システム                                                                   | 説明要求                                                                                                    |                         | The second second second second second second second second second second second second second second second s |   |
| ○ 調達案件検索                                                                                                    |                                                                            |                                                                                                    |                         | 平成17年09月05日                                                                                                    |   |
| <ul> <li>         · 調達案件一覧         ·         ·         へ札状況一覧         ·         ·         へ札状況一覧         ·         ·         ·</li></ul> | 企業ID 00010000001<br>企業名称 神奈川建設(材<br>氏名 神奈川太郎 B                             | 1110<br>k)<br>8                                                                                                    | 総務部<br>神奈川県知事<br>神奈川太郎  |                                                                                                    |   |
| · 登録者情報                                                                                                    |                                                                            | 日時変更通知書                                                                                                    |                         |                                                                                                    |   |
| ○ 保存データ表示                                                                                                    |                                                                            | (945321854387325763)                                                                                                    | )                       |                                                                                                    |   |
|                                                                                                    |                                                                            | 下記の案件について、日時の変更な                                                                                                    | ぎしました。                  |                                                                                                    |   |
|                                                                                                    |                                                                            | 53                                                                                                    |                         |                                                                                                    |   |
|                                                                                                    | 調達案件番号<br>調達案件名称<br>執行回数<br>入札(見稿)受付開始日時<br>入札(見稿)受付備切予定日時<br>開札予定日時<br>理由 | 0001030020020050010<br>廃棄物処理施設設計<br>1回日<br>平成17年09月05日15時3<br>平成17年09月05日16時0<br>平成17年09月05日16時0<br>見積書受付期間が変更に                                   | 1分<br>0分<br>1分<br>なったため |                                                                                                    |   |
|                                                                                                    |                                                                            | 2<br><u><u><u></u></u><u></u><u></u><u></u><u></u><u></u><u></u><u></u><u></u><u></u><u></u><u></u><u></u><u></u><u></u><u></u><u></u><u></u></u> | 3                       | 2                                                                                                    |   |

## 操作手順

- ① 印刷する場合は、印刷ボタンを押下します。
   ⇒詳細については、「2.7 発注者から発行された各種通知書を印刷する」を参照してください。
- ② 保存する場合は、保存ボタンを押下します。
   ⇒詳細については、「2.8発注者から発行された各種通知書を保存する」を参照してください。
- ③ 【入札状況通知書一覧】画面に戻る場合は、**戻る**ボタンを押下します。 ⇒【入札状況通知書一覧】画面が表示されます。

《補足説明》署名検証

署名検証ボタン 🧭 を押下することにより、署名検証成否のポップアップが表示されます。

### 4.4.3 発注者の開札等作業状況を確認する

# 【入札状況一覧】画面

| かながわ<br>電子入札               |                          | 2005年09,  | 月05日 18時54分 | 電子入札シス                | テム              | ログアウト              | Ø            |
|----------------------------|--------------------------|-----------|-------------|-----------------------|-----------------|--------------------|--------------|
| 共同システム                     | 電子入札                     | システム 説明要す | ŧ.          |                       | IN CONTRACTOR   |                    | - CHARLES MA |
| <ul> <li>調達案件検索</li> </ul> |                          |           | 入札状況一賢      | Ī                     |                 |                    |              |
| ○ 調達案件一覧                   | 企業ID 0001000000          | 000010    |             |                       |                 | 表示案件               | <b>#</b> 1-1 |
| • 入札状況一覧                   | 企業名称 神奈川建設()<br>氏名 神奈川太郎 | 株)        |             |                       |                 | 全案件到               | 1<br>1       |
| ○ 登録者情報                    |                          |           |             |                       |                 |                    |              |
| ○ 保存テータ表示                  | 案件表示顺序 案件番号              | ・ 早順      |             |                       |                 | 最新表                | 示            |
|                            |                          |           |             |                       | 最新更新日           | 時 2005.09.05       | 518:54       |
|                            | 番<br>号 調速案件:             | 84        | 入礼方式        | 入礼/<br>再入礼/ 謝退!<br>見積 | ■ 受付票/通知書<br>一覧 | 企業<br>プロパ 摘要<br>ティ | XX           |
|                            | 1 みなとみらい公園整備             |           | 通常型<br>指名競争 |                       |                 | <u>変更</u> ①        | 表示           |
|                            |                          |           |             |                       |                 | 表示案                | 件 1-1        |
|                            |                          |           |             |                       |                 | 王来[]               | 1            |
|                            |                          |           |             |                       |                 |                    | . •          |
|                            |                          |           |             |                       |                 |                    |              |
|                            |                          |           |             |                       |                 |                    |              |
|                            |                          |           |             |                       |                 |                    |              |
|                            |                          |           |             |                       |                 |                    |              |
|                            |                          |           |             |                       |                 |                    |              |
|                            |                          |           |             |                       |                 |                    |              |
|                            |                          |           |             |                       |                 |                    |              |

# 操作手順

① 発注者の開札等の作業状況を確認する場合は、「状況」欄の表示ボタンを押下します。
 ⇒【作業状況確認】画面が表示されます。

## 【作業状況確認】画面

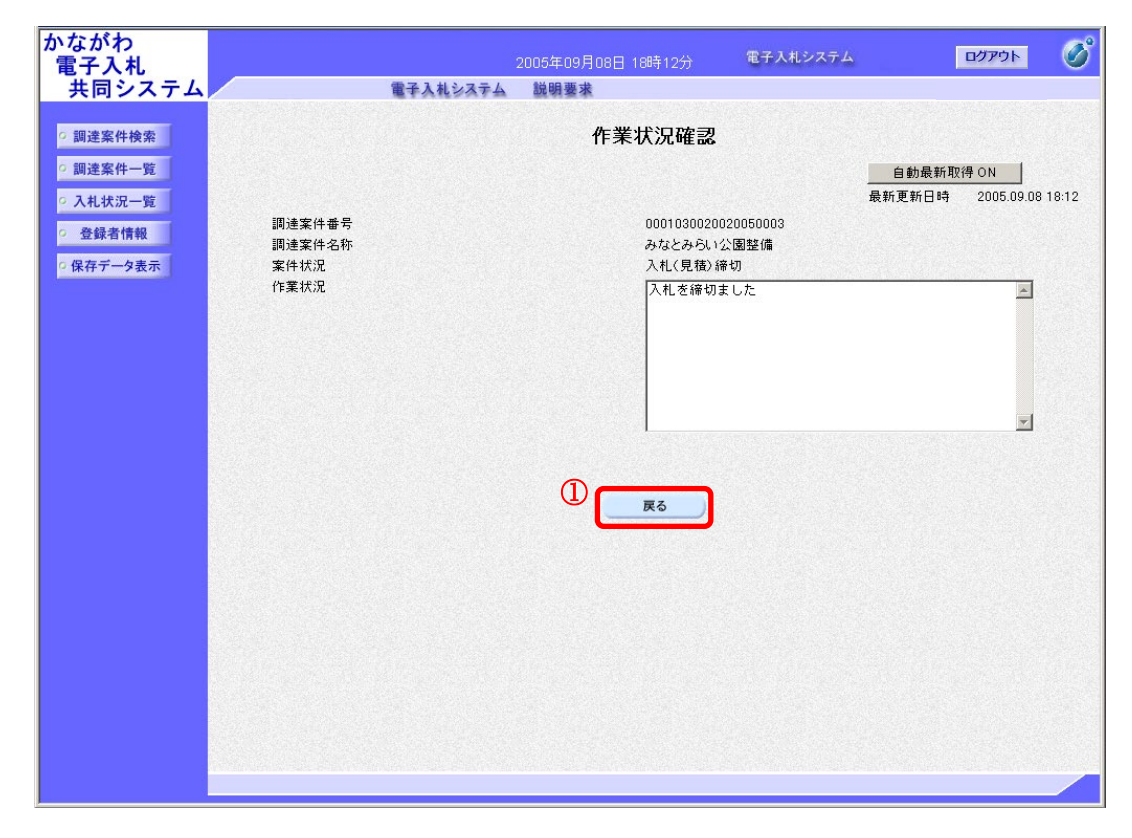

操作手順

① 作業状況を確認後、戻るボタンを押下します。
 ⇒入札状況一覧画面に戻ります。

### 《補足説明》

- ・「自動更新取得 ON」となっている場合は、約 30 秒間隔で状況の最新情報を取得 します。
- ・「自動更新取得 OFF」となっている場合は、自動更新取得 OFF ボタンを押下した時のみ、最新情報を取得します。
- ・案件状況は、現在の案件の進捗状況を表示しています。
- ・作業状況は、発注者が登録した内容を表示しています。